## Single border around you image.

The workshop will show you how to create a single colour border around your images, using "Canvas Size".

Please note: It would be beneficial to read the complete workshop before you attempt to follow the procedure.

This is my start image.

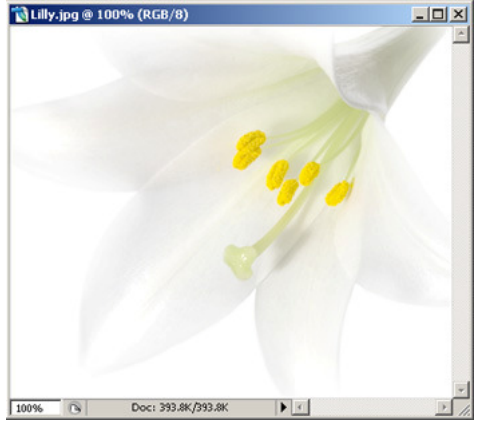

**Step 1:** First make sure your image has only a "Background" layer. To do this, open your layers pallet. Go to Window>Layers. This will bring up your layers pallet.

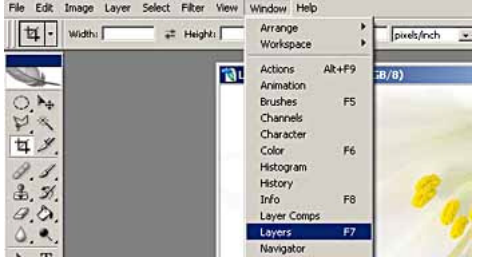

**Step 2:** Your image must only have a "Background" layer, (if it has, go to Step 3). My image is showing "Layer 0", so I must flatten my image. To do this click, the small arrow in the top right of the layers pallet, and in the flyout box, click "Flatten Image".

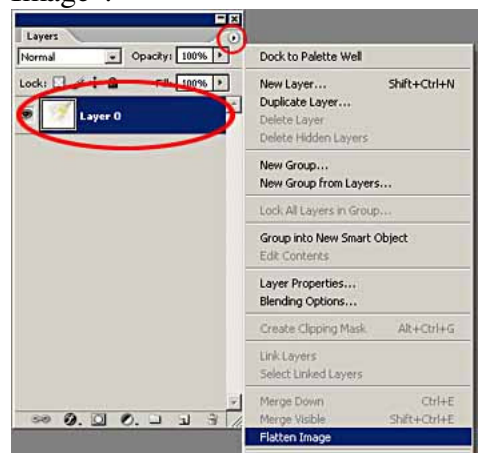

You should now see this in your layers pallet.

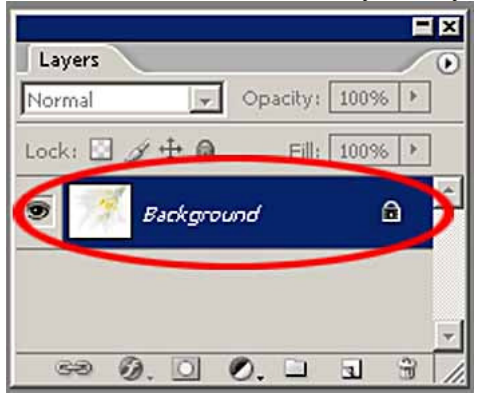

**Step 3:** Now to add the border. Go to Image>Canvas Size.

| File Edit    | Image Layer Select Filter Vi                | ew Window Help       |
|--------------|---------------------------------------------|----------------------|
| 10.          | Mode                                        | FR Screen Print Size |
|              | Adjustments                                 | •                    |
| 0,24         | Duplicate<br>Apply Image<br>Calculations    |                      |
| 2.           | Image Size Alt+Ctrl+I                       |                      |
| 4 2.         | Canvas Size Alt+Ctrl+C                      |                      |
| 1.1.<br>3.3. | Pixel Aspect Ratio<br>Rotate Canvas<br>Crop | · 8                  |

**Step 4:** The first thing is to put a tick in the "Relative" check box. Now I want to add 2mm all around my image, so I change the measurement style to "mm". In the Width box type 4 (that's 2mm each side) and in the Height box type 4 (that's 2mm top and bottom). My "Canvas Extension Colour" is set to black. (Note: If at this point you would prefer another colour, rather than black go to step 5). If you are happy with a black border, click OK, you will then have a Simple 2mm black border around the image.

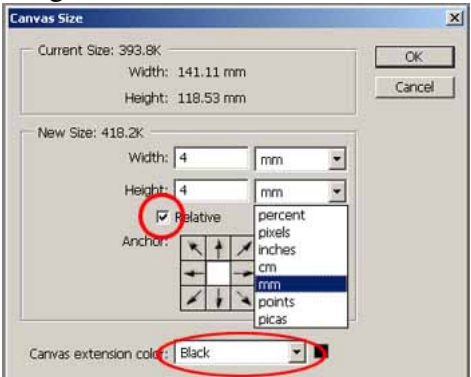

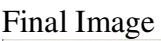

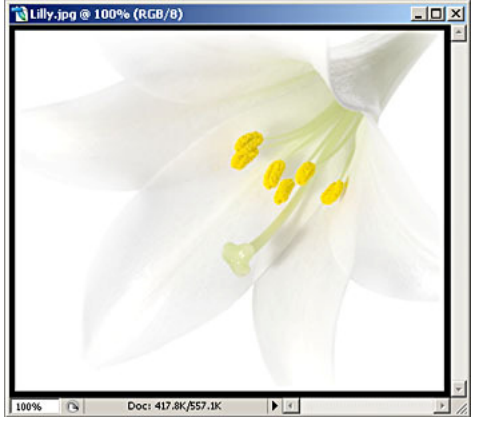

**Step 5:** To select a different colour for your border click "Other" in the "Canvas Extension Colour".

| Canvas Size             | of the local division of the local divisiono | 2      |
|-------------------------|----------------------------------------------------------------------------------------------------|--------|
| Current Size: 319.9K    |                                                                                                    | ОК     |
| Width:                  | 123.47 mm                                                                                                    | Cancel |
| Height:                 | 110.07 mm                                                                                                    | Cancer |
| - New Size: 342.0K      |                                                                                                    |        |
| Width:                  | 4 mm 💌                                                                                                    |        |
| Height:                 | 4 mm 💌                                                                                                    |        |
| <b>A</b>                | Relative                                                                                                    |        |
| Anchor:                 |                                                                                                    |        |
| Canvas extension color: | Black 💌 🔳                                                                                                    |        |
|                         | Foreground<br>Background                                                                                                    | -      |
|                         | White<br>Black<br>Gray                                                                                                    |        |
| (                       | Other                                                                                                    |        |

This will bring up the "Colour Picker" pallet

In the centre column move the slide up and down to find the nearest colour you require. Then with your cursor click in different areas of the main colour pallet to find the exact colour you require.

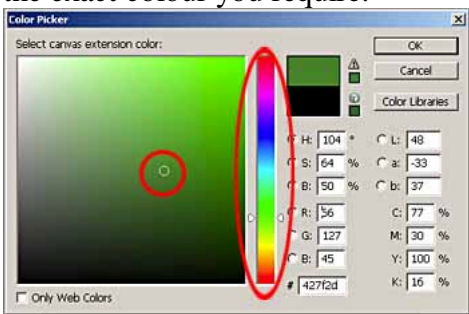

Click OK in the "Colour Picker" pallet, and return to "Canvas Size" pallet.

The colour you have selected will now be the colour for your border. Click OK in the "Canvas Size" pallet, and you will have the coloured border you selected around your image.